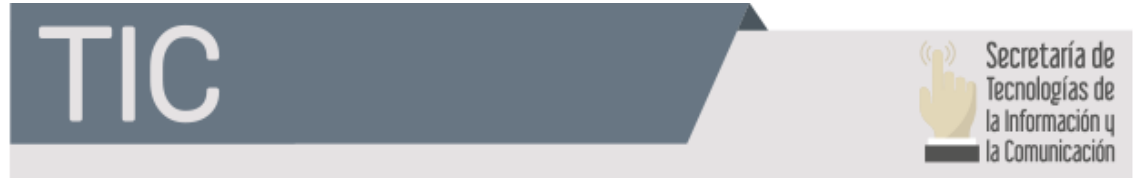

# Instructivo para firmar un documento digitalmente

## <u> Paso 1:</u>

## Abrir el programa Firm.ar

| ℤ Encode Firm.ar                                                                                                    |                           |    |                               |       |               | -   |          | ×        |
|----------------------------------------------------------------------------------------------------|---------------------------|----|-------------------------------|-------|---------------|-----|----------|----------|
| Selección de archivos<br>Ubique el archivo en el que desea agregar una firi                                                                                                    | ma digital.               |    |                               |       |               |     |          | I)       |
| And the second second s | 1- Documento PD<br>Origen | )F |                               |       | Exami         | nar |          |          |
|                                                                                                    |                           |    | 4                             | _     |               |     |          |          |
|                                                                                                    |                           |    | $\langle \mathcal{P} \rangle$ | Atrás | Siguie Siguie | nte | <b>×</b> | Cancelar |

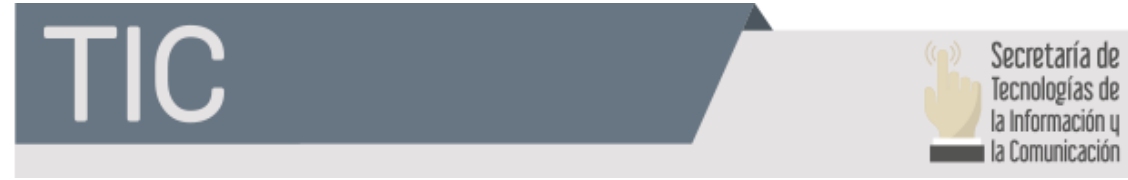

## <u> Paso 2:</u>

# seleccionar el archivo PDF que quiera firmar

| Colossione un archive                                                                                                    |                                    |                         |                        |         |         |      |
|----------------------------------------------------------------------------------------------------|------------------------------------|-------------------------|------------------------|---------|---------|------|
| Seleccione un archivo                                                                                                    |                                    |                         |                        |         |         | )    |
| ← → · ↑ 📙 « Esc                                                                                                    | ritorio 🔸 Firma Digital            | 5 V                     | Buscar en Firma        | Digital |         | P    |
| Organizar 🔻 🛛 Nueva car                                                                                                    | peta                               |                         |                        | = •     |         | ?    |
| 🕹 Descargas 🛛 🖈 ^                                                                                                    | Nombre                             | Fech                    | a de modifica          | Tipo    |         |      |
| <ul> <li>Documentos *</li> <li>Imágenes *</li> <li>CERTIFICADO DI</li> <li>Firma Digital</li> <li>Música</li> <li>Rudy Omar Gret</li> <li>OneDrive</li> <li>Este equipo</li> </ul> | Prueba.doc                         | 6/3/                    | 2019 15:12             | Adobe   | : Acrob | at D |
| Descargas                                                                                                    |                                    |                         |                        |         |         |      |
| Documentos                                                                                                    | /                                  |                         |                        | -       |         |      |
| Escritorio 👻                                                                                                    |                                    |                         |                        | - 11    |         | 223  |
| Nomb                                                                                                    | re:                                | ~                       | Archivos PDF *.        | odf     |         | ~    |
|                                                                                                    |                                    |                         | Abrir                  | C       | ancelar |      |
| e <b>cción de archivos</b><br>ue el archivo en el que desea a                                                                                                    | agregar una firma digital.         |                         |                        |         |         | 4    |
|                                                                                                    |                                    |                         |                        |         |         |      |
| - Me                                                                                                    | 1- Documento PDF<br>Origen C: User | rs\FirmaDigital\Desktop | VFirma Digi <b>Exa</b> | minar   | ]       |      |

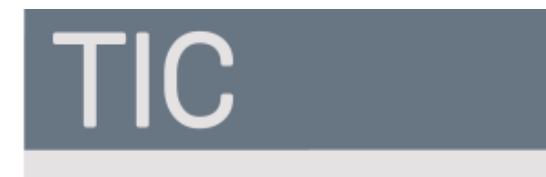

X

Х

\_

()

-

## Paso 3:

## Completar si lo requiere los siguientes campos

🕺 Encode Firm.ar

#### Metadatos

Utilice esta página del asistente para incorporar metadatos personalizados en el archivo PDF. Esta información no es obligatoria aunque es adicional y puede ser valiosa para su clasificación, control o búsqueda.

| 1               | Autor     |                                 |
|-----------------|-----------|---------------------------------|
| The summer and  | Título    |                                 |
| A Star Contract | Asunto    |                                 |
| a file          | Palabras  |                                 |
| en              | Creador   | Microsoft® Word para Office 365 |
|                 | Productor | Microsoft® Word para Office 365 |

## <u>Paso 4:</u>

# Elegir la opción de la razón de la firma del documento

#### 📝 Encode Firm.ar

#### Certificado

| ancados de finidonis/pacae elegino desde en | sistema de archiv                    | os.                                                                                                    |
|---------------------------------------------|--------------------------------------|----------------------------------------------------------------------------------------------------|
|                                             | 3- Certificado                       |                                                                                                    |
| and a survey of the second                  | Certificate                          | SOLA PABLO IGNACIO                                                                                                    |
| - Alle                                      | Razón                                |                                                                                                    |
| 250                                         | Contacto<br>Ubicación<br>🗹 Hacer vis | Soy el autor del documento.<br>Factura electrónica.<br>Revisión de documento.<br>Revisión de documento, con adición de cambios.<br>Aprobación de documento.<br>Aprobación de documento, con adición de cambios.<br>Desaprobación de documento. |
|                                             |                                      | Desaprobación de documento, con adición de cambios.<br>Otro                                                                                                    |

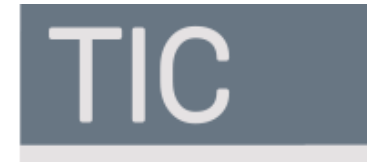

## <u>Paso 5:</u>

# Elegir el lugar donde firmar se recomienda el personalizado que es seleccionando la hoja con el ganchito rojo

| ℤ Encode Firm.ar                                                                                          |                                                               |                                                                | 17 <u>111</u>                 |                         | ×       |
|----------------------------------------------------------------------------------------------------|---------------------------------------------------------------|----------------------------------------------------------------|-------------------------------|-------------------------|---------|
| Ubicación                                                                                                 |                                                               |                                                                |                               | 8                       | ~       |
| Seleccione en que páginas se verá su firma y la ubi<br>ubicación de la firma manualmente, sino puede sele | cación de la misma. Seleccio<br>eccionar otros tipos de docur | ne el tipo de documento perso<br>mentos con ubicaciones presta | nalizado para e<br>Iblecidas. | elegir <mark>l</mark> a |         |
| and the second                                                                                            | 5- Ubicación de la firma.<br>Páginas<br>Tipo de documento     | Sólo en la primera página<br>Personalizado                     | ~ [                           | ×<br>)                  |         |
|                                                                                                    |                                                               | 🗘 Atrás 🖬                                                      | Siguiente                     | <b>×</b> c              | ancelar |

## Paso 6:

Mover el rectangulo de la firma que aparece en el cuadro de vista preliminar

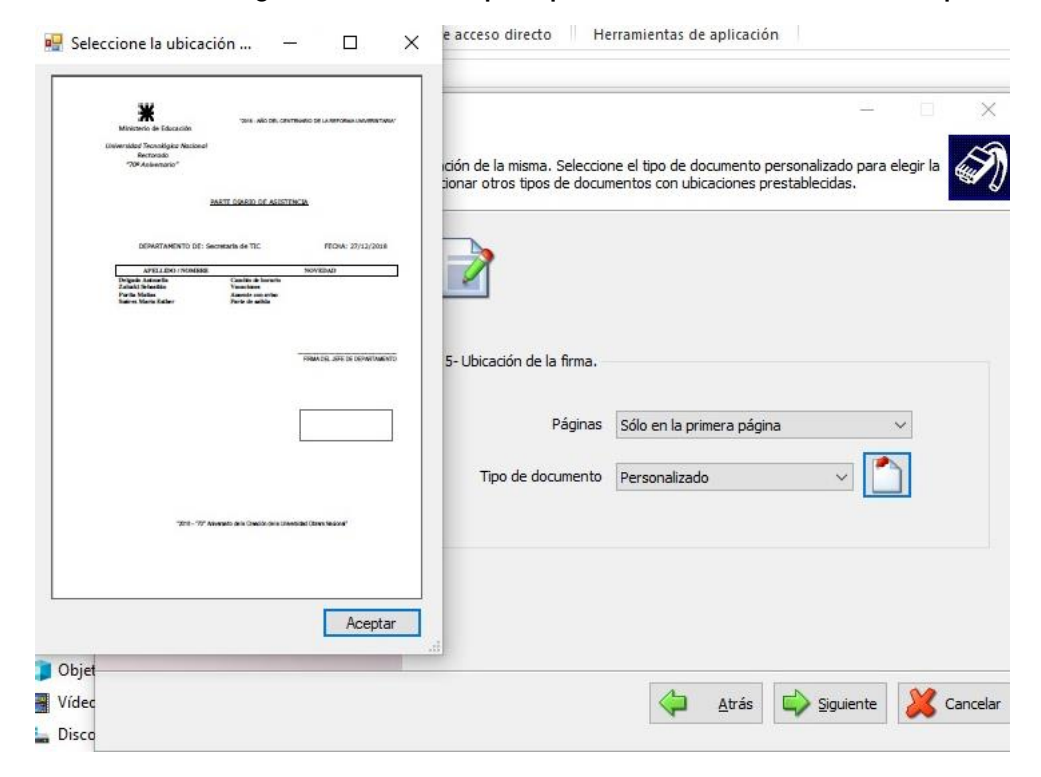

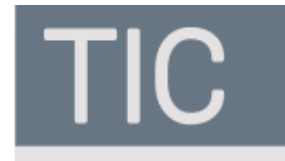

## Paso 7:

# También se puede seleccionar una opción predetermina que permite el sistema

| 🗶 Encode Firm.ar                                                                                                    |                                                                  |                                                                                  | 0000              |          | ×     |
|----------------------------------------------------------------------------------------------------|------------------------------------------------------------------|----------------------------------------------------------------------------------|-------------------|----------|-------|
| Jbicación                                                                                                    |                                                                  |                                                                                  |                   |          | ~     |
| eleccione en que páginas se verá su firma y la u<br>bicación de la firma manualmente, sino puede se                                                                                                    | bicación de la misma. Seleccio<br>leccionar otros tipos de docur | ne el tipo de documento personaliza<br>mentos con ubicaciones prestablecid       | do para el<br>as. | legir la |       |
|                                                                                                    |                                                                  |                                                                                  |                   |          |       |
|                                                                                                    | 5- Ubicación de la firma.                                        |                                                                                  |                   |          |       |
| and a state of the state of the | Páginas                                                          | Sólo en la primera página                                                        | ~                 | ~        |       |
| - All                                                                                                    | Tipo de documento                                                | Personalizado                                                                    | 2                 | )        |       |
|                                                                                                    |                                                                  | Recibos Efica<br>Planilla de kilometraje                                         |                   |          |       |
|                                                                                                    |                                                                  | Planilla de horarios y descansos<br>Nota poder<br>A4 Vertical Der Superior       |                   |          |       |
|                                                                                                    |                                                                  | A4 Vertical Izq Superior<br>A4 Vertical Der Inferior                             |                   |          |       |
|                                                                                                    |                                                                  | A4 Vertical Izq Inferior<br>A4 Apaisado Der Superior                             |                   |          |       |
|                                                                                                    |                                                                  | A4 Apaisado Izg Superior<br>A4 Apaisado Der Inferior<br>A4 Apaisado Izg Inferior | nte               | 20       | ancel |
|                                                                                                    |                                                                  | OFICIO Vertical Der Superior<br>OFICIO Vertical Izq Superior                     |                   |          |       |
|                                                                                                    |                                                                  | OFICIO Vertical Der Inferior<br>OFICIO Vertical Izq Inferior                     |                   |          |       |
|                                                                                                    |                                                                  | OFICIO Apaisado Der Superior<br>OFICIO Apaisado Izq Superior                     |                   |          |       |
|                                                                                                    |                                                                  | OFICIO Apaisado Der Inferior<br>OFICIO Apaisado Izq Inferior                     |                   |          |       |

## <u>Paso 8:</u>

## Seleccionar el botón finalizar y poner el PIN del TOKEN cuando lo solicite el sistema

– 🗆 X

| -      | Enend | - E |       | -   |
|--------|-------|-----|-------|-----|
| 100    | Encou | ег  | irru. | di. |
| I Devi |       |     |       |     |

| inado del documento<br>oceso final, si está de acuerdo con los datos que | isted ingresó entonces p | resione Finalizar y espere    | a los resultados.       |           |
|--------------------------------------------------------------------------|--------------------------|-------------------------------|-------------------------|-----------|
| Sul                                                                      |                          |                               |                         | ~         |
|                                                                          |                          | Al finalizar, cerrar el asist | ente y abrir el archivo | o firmado |
|                                                                          |                          | 🔶 Atrás                       | V Finalizar             | X Cance   |

| TIC                                                                                                    |                                                                                                    |                                                        |                        | Secretaría de<br>Tecnologías de<br>la Información y<br>la Comunicación |
|----------------------------------------------------------------------------------------------------|----------------------------------------------------------------------------------------------------|--------------------------------------------------------|------------------------|------------------------------------------------------------------------|
| Cencode Firm.ar  Firmado del documento  Proceso final, si está de acuerdo con los datos que u                                                                                                    | isted ingresó entonce                                                                                                    | es presione Finalizar y espere a los res               | - X                    |                                                                        |
| Survey of the second second se | Creando archivos te<br>Leyendo archivo.<br>Creando archivos te<br>Leyendo archivos te<br>Leyendo archivo.<br>Preparando fima.<br>Actualizando metad<br>Obteniendo certifica | Inicio de sesión del dispositivo                       | Authentication Client  | > 15464UGS: 5\1<br>0556455: 4(14+0<br>055 H                            |
| and and a                                                                                                    |                                                                                                    | Nombre del dispositivo:<br>Contraseña del dispositivo: | encode                 | Cancelar                                                               |
|                                                                                                    |                                                                                                    | 🗘 Atrás ✔                                              | Finalizar 🛛 💥 Cancelar |                                                                        |

## <u>Paso 9:</u>

Luego de eso habrá finalizado el proceso y tendrá el documento finalizado